## Comment accéder à sa messagerie ou récupérer son mot de passe de messagerie professionnelle ?

Nous sommes tous dotés d'une adresse de messagerie professionnelle, dont l'adresse est généralement basée sur le modèle <u>prénom.nom@ac-limoges.fr</u>, même si nous ne l'utilisons pas.

C'est cette dernière qui sera utilisée pour une partie des opérations liées aux élections professionnelles. Nous allons donc tous en avoir besoin. Il est indispensable de l'activer si vous ne l'avez pas encore fait, faute de quoi vous ne pourrez pas faire valoir votre droit d'expression.

Si vous avez perdu cette adresse ou ses modalités d'accès, vous trouverez ci-dessous les procédures d'aide.

Rien ne vous empêchera une fois les élections passées de retrouver vos habitudes d'évitement de cette adresse.

Si votre boîte est saturée, il faudra commencer par la vider.

Attention, **utiliser la redirection, par exemple sur votre adresse privée**, est une solution que nous ne vous recommandons pas. Cela risque de vous poser des problèmes pour faire certaines opérations. (nous contacter si vous avez activé cette fonctionnalité et que vous rencontrez des problèmes dans le processus de vote).

### Accéder à la messagerie

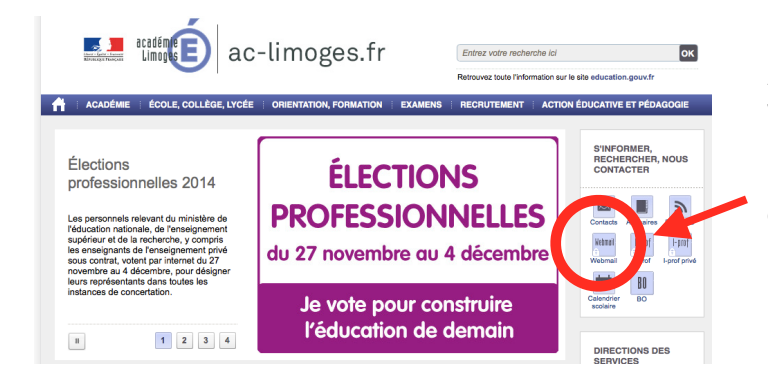

Accès direct depuis le site du rectorat, www.ac-limoges.fr,

rubrique Webmail sur la droite de la page d'accueil.

## Se connecter à la messagerie

Vous vous retrouvez sur cette page :

| Messagerie<br>Calendrier<br>Carnet d'adresses                                                                                                    | académie<br>Limoges                                                       |
|----------------------------------------------------------------------------------------------------|---------------------------------------------------------------------------|
| Lutte contre le phishing                                                                                                    |                                                                           |
| Demeurez vigilant sur les courriers reçus . En<br>pièces jointes, ni sulvre les liens internet y fig<br>Ne communiquez <u>IMMS</u> voite identifiant (no<br>par mail ou suite à un mail reçu.<br>Courriers indésirables (SPA<br>Plus d'informations, cliquez ICL. | cas de doute, ne pas ouvrir les<br>Jrant.<br>m utilisateur, mot de passe) |
| Pour tout comportement anormal, re<br>académique de la sécurité des sys                                                                                                    | ndre compte à la <u>cellule</u><br>tèmes d'information                    |
| Nom d'utilisateur                                                                                                    | :                                                                         |
| Mot de passe                                                                                                    |                                                                           |
| Français 👻                                                                                                    | Connexion                                                                 |
| Identifiant perdu Consignes Réinit                                                                                                    | ialiser son mot de passe                                                  |
| Centre d'assistance et de service de                                                                                                    | l'académie (CASDAL)                                                       |

Le nom d'utilisateur et le mot de passe sont identiques à ceux utilisés pour accéder à lprof :

nom d'utilisateur : 1èrelettreduprénomnom, en général (voir plus loin, en cas de problème)

mot de passe : par défaut votre NUMEN, ou bien celui que vous avez choisi lors d'une précédente connexion.

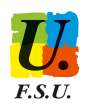

### En cas de problème

<u>Si vous n'êtes pas reconnu(e)</u>, peut-être avez-vous un prénom composé, un homonyme, ... auquel cas votre nom d'utilisateur peut-être différent du modèle 1èrelettreduprénomnom.

Pour retrouver votre identifiant, cliquez sur « identifiant perdu » et suivez la procédure très simple qui vous est proposée pour retrouver votre identifiant.

#### Si vous avez égaré votre mot de passe,

- si vous ne vous êtes jamais connecté, votre NUMEN est disponible au secrétariat de votre établissement, demandez-le sans tarder si vous ne le connaissez pas.
- si vous avez oublié votre mot de passe, cliquez sur « identifiant perdu » et suivez la procédure très simple qui vous est

| proposée pour retrouver votre |                                                           |
|-------------------------------|-----------------------------------------------------------|
| mot de passe.                 | Non d'utilisateur :                                       |
|                               | Fraçais  Connexion                                        |
|                               | Identifiant perdu Cosignes Réinitialiser son mot de passe |

# 2) Comment créer et accéder à son espace électeur ?

Pour pouvoir accéder à votre espace électeur, vous devez d'abord créer votre mot de passe d'accès.

1/ Pour cela, rendez-vous sur la page vote2014.education.gouv.fr

| Saisissez votre adresse de messagen                                                                  | ACCÉDER CRÉER MON COMPTE                           |
|----------------------------------------------------------------------------------------------------|----------------------------------------------------|
| Accès à votre espace électeur                                                                        | Vous êtes déjà enregistré : saisisse de messagerie |
| Veuillez saisir votre adresse professionnelle et votre mot de passe<br>compte électeur.              | votre mot de passe électeur.                       |
|                                                                                                    | Adresse de messagerie professionnelle              |
| ACCEDER CREER MON COMPTE                                                                             | <b>A</b>                                           |
| Vous êtes déjà enregistré : saisissez votre adresse de messagerie et<br>votre mot de passe électeur. | Mot de passe électeur                              |
| Adresse de messagerie professionnelle                                                                | 2                                                  |
| <u>*</u>                                                                                             | · · · · · · · · · · · · · · · · · · ·              |
| Mot de passe électeur                                                                                | Mot de passe oublié?                               |
| Mot de passe oublié? ENTRER                                                                          |                                                    |

puis cliquez sur l'onglet "Créer mon compte"

### 2/ Vous arrivez sur l'onglet suivant :

| ACCÉDER CRÉER                                  | MON COMPTE                                                                            |
|------------------------------------------------|---------------------------------------------------------------------------------------|
| Vous n'êtes pas encor<br>messagerie profession | e enregistré, saisissez votre adresse de<br>nelle et créez votre mot de passe.        |
| Adresse de message                             | rie professionnelle :                                                                 |
| Mot de passe électe                            | ur :                                                                                  |
| Votre mot de passe d<br>au moins une majuso    | oit contenir au minimum 8 caractères dont<br>ule, une minuscule et un chiffre.        |
| P                                              | t de passe :                                                                          |
| Saisissez<br>ci+dessus,<br>séparer p           | 1050<br>le contenu qui s'affiche<br>Si ce sont 2 mots, pensez à les<br>ar un espace : |
| 43 Q                                           | ?                                                                                     |
|                                                | JE CRÉE MON COMPTE                                                                    |

Vous renseignez alors :

- votre adresse de messagerie professionnelle sous la forme <u>prénom.nom@ac-limoges.fr</u>, attention le prénom en entier !

le mot de passe que vous souhaitez (Attention aux contraintes : le mot de passe doit faire plus de 8 caractères et contenir au moins 1 lettre majuscule, 1 lettre minuscule et 1 chiffre), le noter en lieu sûr,
une nouvelle saisie de votre mot de passe (copier/coller impossible)

- les informations qui figurent sur l'image (nombre ou mot).

Vous validez la création du compte en cliquant sur JE CRÉE MON COMPTE

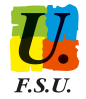

#### En cas de non reconnaissance de votre adresse de messagerie professionnelle par

l'application, vérifiez que vous l'avez bien saisie sous la forme

prénom.nom@ac-limoges.fr. En cas de prénom composé il se peut que l'adresse retenue par le ministère pour les opérations de vote soit légèrement différente.

Si problème de ce type, rendez-vous sur le Webmail académique pour vérifier la réalité de votre adresse en suivant la procédure très simple décrite sur la page « identifiant perdu ».

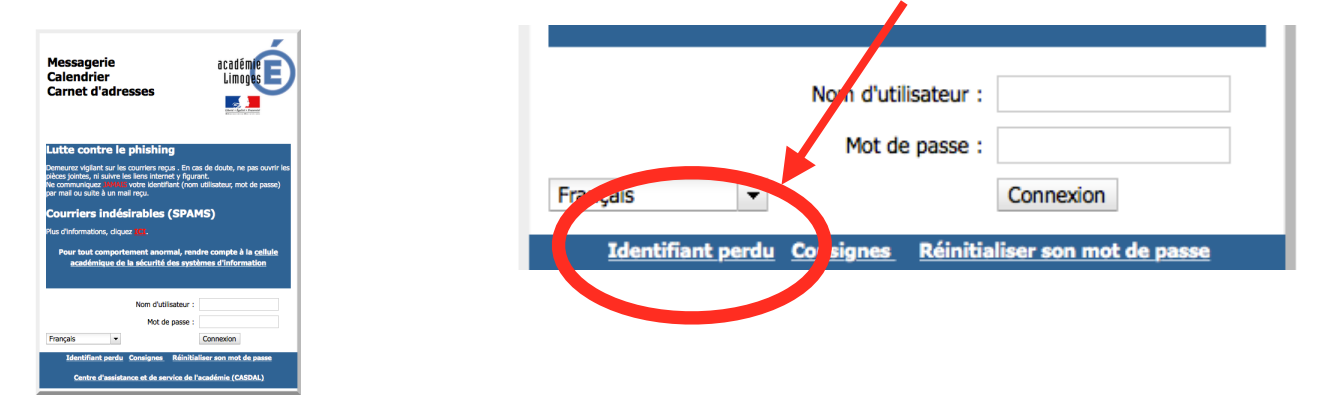

3/ Vous vous rendez sur votre messagerie professionnelle. Vous avez alors reçu le message suivant :

| 🔦 Répondre 🔿 Transférer 🔯 Archiver 🕚 In                                                                                                    | ndésirable 🔕 Supprimer                                |
|----------------------------------------------------------------------------------------------------|-------------------------------------------------------|
| De Elections professionnelles 2014 < electionspro@vote2014.education.gouv.fr> $\Box$                                                                                                    |                                                       |
| Sujet Elections professionnelles 2014 : confirmez votre compte électeur                                                                                                    | 16/09/2014 10:27                                      |
| Pour                                                                                                    | Autres actions •                                      |
| M.<br>Vous venez de créer votre compte électeur.<br>Pour rendre valide et sécuriser cette opération, vous devez confirmer la création de vot<br>sur le lien suivant : <u>https://vote2014test.education.gouv.fr/emg-portal-webapp/activatu</u><br><u>/a9 vnXVu6sLyIV9XXhteFg</u><br>Si vous vous posez des questions, vous pouvez consulter la foire aux questions (FAQ) s<br>élections professionnelles : <u>w ww.education.gouv.fr/electionspro2014</u> | tre compte en cliquant<br>g<br>sur la page dédiée aux |

Il vous suffit de cliquer sur le lien indiqué dans le message pour valider votre mot de passe.

(Attention, nous ont été rapportés des délais variables, mais l'envoi de ce mail est en général immédiat. Si aucun message ne vous parvient contactez-nous immédiatement par téléphone).

4/ Rendez-vous sur votre espace électeur en utilisant votre adresse de messagerie professionnelle et le mot de passe que vous vous êtes créé et que vous venez de valider. Vous pouvez alors consulter les scrutins auxquels vous participez et contester en cas d'oubli.

|                                                                                                    | Excellence     International     International     Internatio |                                                                                                    |
|----------------------------------------------------------------------------------------------------|----------------------------------------------------------------------------------------------------|----------------------------------------------------------------------------------------------------|
| Saisissez votre adresse de messager                                                                                              | Mon                                                                                                    | espace électeur                                                                                                    |
| Accès à votre espace électeur                                                                                                    | Cet espace personr<br>vous permet de vo                                                                                                    | nalisé vous informe sur vos scrutins et<br>us connecter à l'application de vote.                                                                                                    |
| compte électeur.                                                                                                    | 1   Mon profil                                                                                                    | 2   Mes scrutins                                                                                                    |
| ACCEDER CRÉER MON COMPTE<br>Vous êtes déjà enregistré : salaissez votre adresse de messagerie et<br>votre mot de passe électeur. | Consulter mon arcfill<br>III (viduliku) is Konsuler                                                                                                    | Consulter les servitins auxquels je suis appelére) à participer<br>De le 28 actobre, pour choan de vas sorutins, vou pourer consulter :<br>- la latte des appainsations syndiales condidates.<br>- leurs profession et de foi.<br>- leurs condidats et les listes électorales. |
| resse de messagerie protessionnelle                                                                                              | 3   Mon Identifiant électeur                                                                                                    | Vous avez besoin d'aide ?                                                                                                    |
| a de passe outlié? ENTRER                                                                                                    |                                                                                                    | Vour trouverez des réponses à von questions dans la <u>FAQ</u><br>Vous pouvez contacter, le cas échémit, votre <b>assistance</b> utilisateur en académie.                                                                                                    |

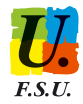

## 3) Comment voter ?

Vous devez être en possession de votre identifiant électeur inscrit sur la notice de vote qui vous a été remise ou adressée par voie postale et du mot de passe que vous avez créé pour accéder à votre espace électeur : vous votez en vous rendant sur votre espace électeur dès le jeudi 27 novembre à 10h et au plus tard le jeudi 4 décembre à 17h (des ordinateurs dédiés au vote seront installés dans les établissements le 4 décembre).

<u>Si vous avez perdu cette notice</u>, vous pouvez à tout moment <u>récupérer votre identifiant</u> sur votre adresse personnelle, ou par SMS sur votre portable, en vous rendant sur votre espace électeur.

| pace électeur                                                                                                    |
|----------------------------------------------------------------------------------------------------|
| sé vous informe sur vos scrutins et<br>connecter à l'application de vote.                                                                                                    |
| 2   Mes scrutins                                                                                                    |
| Consulter les secoltes accepteit ja mile appendéel à participar<br>De le 28 actaine, pour deson de vis soutient, vous pourre consulter :<br>- la lattré de agonations syndicaires condicates,<br>- lous propriositions de fai.<br>- leurs condicate et les listes électoraies. |
| <b>?</b> U woz besoin d'aide ?                                                                                                    |
| Vous trauverez der réponses à vos questions dans la <u>FAQ</u><br>Vous pouvez contacter, le cas échéant, votre <u>anistance</u> utilisateur en académie.                                                                                                    |
|                                                                                                    |

Se rendre sur son espace Electeur

Choisir "*Obtenir mon Identifiant*" dans le cadre "*Mon identifiant* ».

Attention : Ne pas choisir « *demander un nouvel identifiant* » sauf en cas de vol du premier.

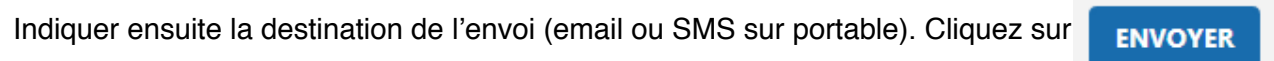

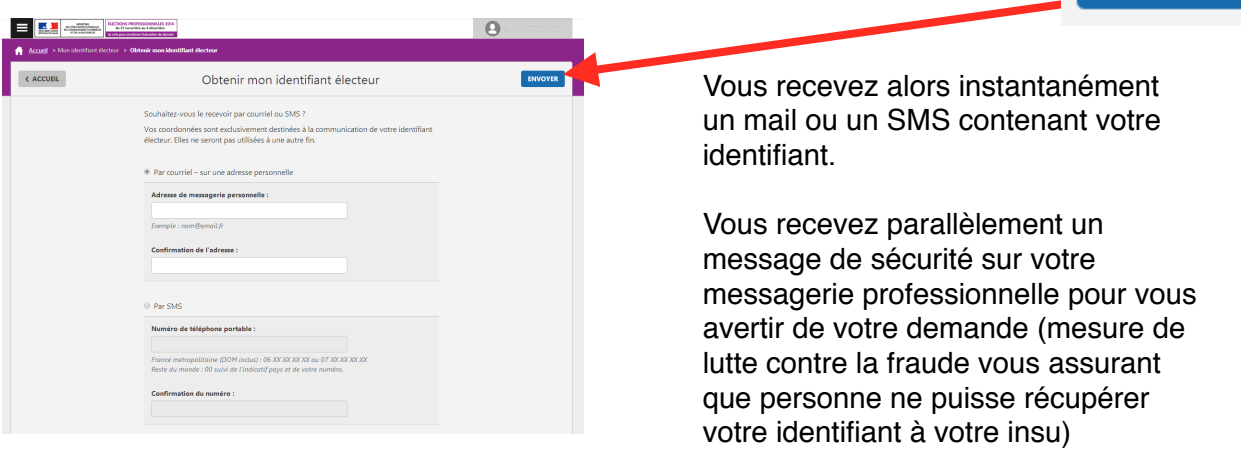

Dans certains cas (AVS ou non titulaires inscrits tardivement sur les listes électorales ...), l'identifiant de vote ne vous est pas envoyé par voie postale, mais un mail est envoyé sur votre messagerie professionnelle, vous pouvez de toute façon récupérer votre identifiant en suivant la procédure ci dessus.

#### Si vous avez oublié votre mot de passe d'accès à votre espace électeur

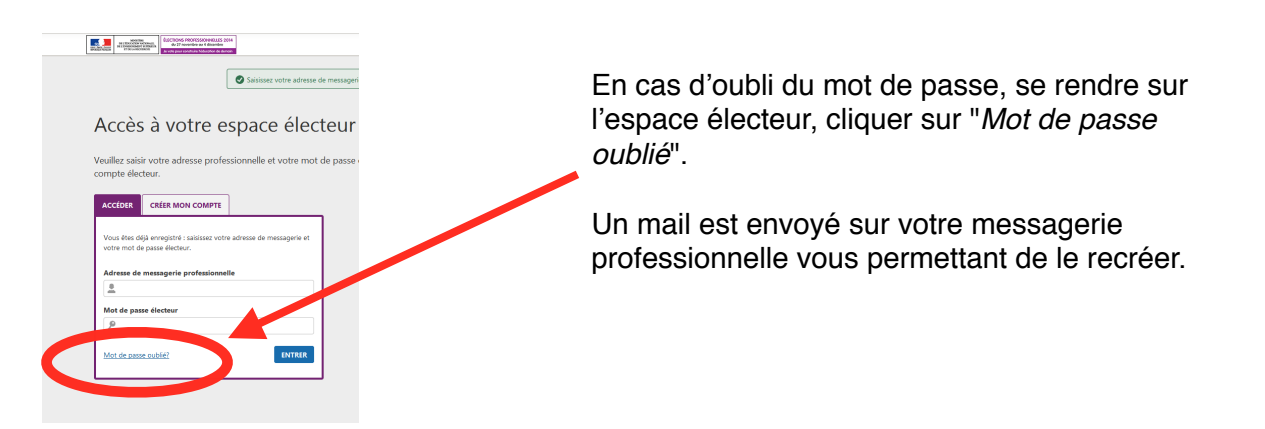

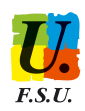